# NOX Master/Slave configuratie

Aanvullende informatie

Versie: 28032013

Postbus 218 5150 AE Drunen Thomas Edisonweg 5 5151 DH Drunen HELPDESK: 0900-27274357

techhelp@aras.nl www.aras.nl

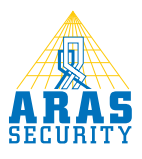

# Inhoudsopgave

| I  | Inle | iding                                                                  | 3    |
|----|------|------------------------------------------------------------------------|------|
| 2  | Opz  | zetten van een verbinding tussen een "Master" en een "Slave"centrale   | 4    |
| 3  | Toe  | ekennen IP-adres aan een centrale (Slave)                              | 5    |
| 4  | Een  | NOXcentrale als "Slave"centrale instellen                              | 6    |
| 5  | Inst | ellen van de verbinding op een Slavecentrale                           | . 10 |
| 6  | Cor  | ntroleren van de verbinding van een Slavecentrale                      | . 12 |
| 7  | Cor  | nmunicatie tussen de Master en de Slavecentrales                       | . 13 |
| 7  | ′.I  | Zichtbaarheid van de modules Master/Slave combinatie                   | . 14 |
| 8  | NO   | X Systems IP poorten                                                   | . 15 |
| 8  | B. I | Legenda                                                                | . 16 |
| 8  | 3.2  | Netwerk bandbreedte                                                    | . 16 |
| 9  | We   | lke statussen worden er gesynchroniseerd bij herstel van Master/Slave? | . 17 |
| 10 | Hoe  | e herstel ik een Slavecentrale naar een "normale" NOX centrale?        | . 18 |
| П  | Pro  | bleemoplossing                                                         | . 19 |
| I  | 1.1  | Onleesbare tekens in de terminal van NOX                               | . 19 |
| I  | 1.2  | Vreemde tekens in de terminal van NOX                                  | . 20 |
| I  | 1.3  | ESP message queue full                                                 | . 20 |
| I  | 1.4  | Melding verbindingsuitval                                              | .21  |
|    |      |                                                                        |      |

### I Inleiding

Deze handleiding beschrijft de functionaliteit/werking van een Master/Slave configuratie.

Wat is nu een "Master" en wat is een "Slave" binnen de NOX terminologie? Bij een "Master" hebben we het over een "hoofdcentrale" en bij een "Slave" hebben we het over een extra NOX centrale gekoppeld aan de "Master".

Het voordeel van een Master/Slave configuratie is het koppelen van meerdere installaties binnen één systeem. Dit gebeurt altijd via TCP/IP verbinding, lokaal of over meerdere locaties verdeeld (Er kunnen totaal 80 Slaves aangesloten worden op een Master). Alle IP-communicatie is versleuteld/ecryptie (Blowfish 384bit).

Indien een verbinding wegvalt, zullen alle lokale functionaliteiten doorgaan, oftewel de "Slave" centrales kunnen onafhankelijk blijven functioneren.

De configuratie van een Master/Slave is identiek! Dit wil zeggen dat iedere centrale exact dezelfde configuratie heeft, maar dat de ID's van de NOXmodules (CMU, IO4 etc.) worden afgehandeld door de betreffende Slave ID's.

In de verdere hoofdstukken zullen de functionaliteiten beschreven worden.

### Let op:

Wanneer u gebruik maakt van IP bussen kunt u geen gebruik maken van Master/Slave combinatie!

### Let op:

In hoofdstuk 9 word aangegeven welke statussen er worden gesynchroniseerd tussen de Master en Slave als de verbinding hersteld na een verbindingsuitval (Master/Slave).

# 2 Opzetten van een verbinding tussen een "Master" en een "Slave" centrale.

Allereerst is het belangrijk om inzichtelijk te hebben hoe de verbinding tot stand gebracht word. Denk hierbij aan de volgende punten:

- Routers
- Netwerk structuur
- Switches (hoeveel?)
- Firewall instellingen
- Openzetten en toekennen van betreffende poorten/IP adressen
- Wel of geen VPN noodzakelijk

Oftewel, het is van cruciaal belang om af te stemmen wie dit onderdeel in beheer neemt. De hele netwerkstructuur tussen een "Master" en een "Slave" moet inzichtelijk zijn voor de installateur en voor de netwerkbeheerder.

De poorten die relevant zijn vind u in hoofdstuk 8. Hieronder een voorbeeld van een Master / Slave configuratie.

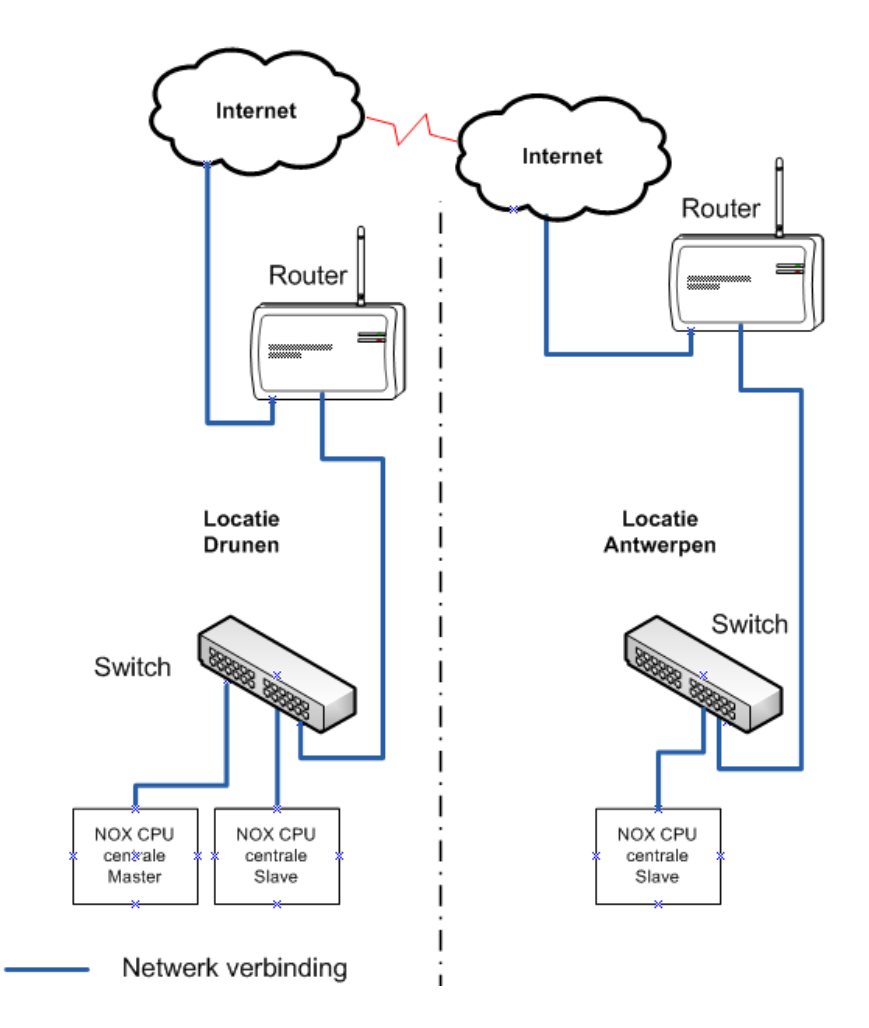

### **3** Toekennen IP-adres aan een centrale (Slave)

Enige kennis van de NOXconfig software is vereist. Voor meer informatie is de "HLN22.NOXConfig Handleiding" beschikbaar.

Allereerst dient u verbinding te maken met de centrale standaard is dit 10.10.11.11. Klik hierna op verbinden en als de verbinding tot stand is gebracht drukt u op "Bestandsbeheer" en ziet u het onderstaande overzicht.

| PU: Loader Versie V2,18<br>Flashdisk/NOX |                            |   |           | PC: Lokale   | transfer directory<br>ansfer |     |            |
|------------------------------------------|----------------------------|---|-----------|--------------|------------------------------|-----|------------|
| Naam                                     | Grootte Datum              |   | Refesh    | SlaveSetu    | p.txt                        |     | Refesh     |
| "Pålaga tyt                              | 3 12 12 2012 09:56:40      |   | <u></u>   |              |                              |     |            |
| ionte tet                                | 12001 20 05 2011 00:36:02  |   | - Bestand |              |                              |     | - Bestand- |
| SPIDib dli                               | 11264 20.05 2011 00:36:02  |   | bootana   |              |                              |     | Dootana    |
| anguages tyt                             | 97188 11 12 2012 13:08:04  |   | N         |              |                              |     |            |
| oaderDII dli                             | 48640 01 01 2005 12:18:56  |   | Verw.     |              |                              |     | Verw.      |
| oaderl Indater eve                       | 13824 01 01 2005 12:10:50  |   |           |              |                              |     |            |
| Vetwork Adapter tyt                      | 29 20 05 2011 09:43:32     |   | Homoomon  |              |                              |     |            |
| NOX exe                                  | 893440 11 12 2012 13:08:08 |   | nembemen  |              |                              |     |            |
| VOX ver                                  | 511 12 2012 13:08:08       |   |           |              |                              |     |            |
| noxAlarmTunes xml                        | 9154 01 01 2005 14:57:08   |   | Kopiëren  |              |                              |     |            |
| noxAreas xml                             | 767 12 12 2012 09:56:38    |   | 1         |              |                              |     |            |
| noxAreaStates xml                        | 5902 01 01 2005 14:57:08   |   | <-        |              |                              |     |            |
| noxConfig xml                            | 2554 12 12 2012 10:11:16   |   |           |              |                              |     |            |
| Noxdil.dll                               | 92672 11.12.2012 13:08:08  |   |           |              |                              |     |            |
| noxInpProfs.xml                          | 7884 01.01.2005 14:57:08   |   | ->        |              |                              |     |            |
| noxInputs.xml                            | 3851 12.12.2012 09:56:38   |   |           |              |                              |     |            |
| NoxLicence.bak                           | 9751 11.12.2012 13:12:24   |   |           |              |                              |     |            |
| NoxLicence.dat                           | 9751 12.12.2012 09:56:40   |   |           | - CPU: Nieur | w IP adres toewiizen         |     |            |
| NoxLoader.exe                            | 57344 01.01.2005 12:18:58  |   |           | Cr O. Hicu   |                              |     | -          |
| noxloader.ver                            | 5 01.01.2005 12:18:56      |   |           | IP adres:    | 172.016.021.010              | Set |            |
| noxMMI.xml                               | 542 12.12.2012 09:56:38    |   |           |              |                              | 500 |            |
| noxOutputs.xml                           | 2223 12.12.2012 09:56:38   |   |           | Subnet       | 255.255.000.000              |     |            |
| NOXrestarter.exe                         | 13824 20.05.2011 00:36:10  |   |           | Gatewair     | 000 000 000 000              |     |            |
| noxSpecialdays.xml                       | 180 01.01.2005 14:57:08    |   |           | Gateway.     | 000.000.000                  |     |            |
| noxTimeProfs.xml                         | 549 01.01.2005 14:57:08    |   |           | DNS:         | 000.000.000.000              |     |            |
| NoxTIO2URL.exe                           | 17408 11.12.2012 13:08:16  |   |           |              |                              |     |            |
| noxUnits.xml                             | 2366 12.12.2012 09:56:40   |   |           |              |                              |     |            |
| noxUserProfs.xml                         | 1086 01.01.2005 14:57:08   |   |           |              |                              |     |            |
| noxUsers.xml                             | 279 01.01.2005 14:57:08    |   |           |              |                              |     |            |
| 11 D I I                                 | 279 01 01 2005 14:57:08    | - |           |              |                              |     |            |

Met de optie "Nieuw IP adres toewijzen" kunt u een IP adres, Subnet en Gateway in de NOX centrale zetten. Op het moment dat u de juiste gegevens hebt ingevuld kunt u klikken op "Set". De centrale word nu opnieuw opgestart en de nieuwe gegevens worden toegekend.

## 4 Een NOXcentrale als "Slave" centrale instellen

| Klant: NOX koffer Diego2                                |                                | and the state                     | Cased Collins College                 |                   |
|---------------------------------------------------------|--------------------------------|-----------------------------------|---------------------------------------|-------------------|
| Algemeen Gebieden Modules Gebruike                      | Tijdprofiel Speciale dagen     | Alarmtypen Gebieds-<br>toestanden | Ingangsprofiel Aantekeningen          | Hoofdmenu         |
| Algemene instellingen Communicatie Gekoppelde centra    | es   Informatie   Gebiedstypen |                                   |                                       |                   |
| Slave centrales                                         |                                |                                   | itgezonderde ID nummers               |                   |
| Nr. Naam IP adres                                       | ID nummer module 🔺             | Nieuw                             | an ID Tot ID CPU                      | Bus 🔺 Nieuw       |
|                                                         |                                |                                   |                                       |                   |
|                                                         |                                | Wijzigen                          |                                       | wijzigen          |
|                                                         |                                | Verw.                             |                                       | Verw.             |
|                                                         |                                |                                   | $\setminus$                           |                   |
|                                                         |                                | Master/Slave                      | $\backslash$                          |                   |
|                                                         |                                | Configuratie  <br>naar de         |                                       | <b>_</b>          |
|                                                         | <b>v</b>                       | centrale<br>sturen                |                                       |                   |
| IP adres master centrale                                |                                |                                   | $\backslash$                          |                   |
| 🔲 Bij verbindingsuitval alle slave ingangen op onbekend | zetten                         |                                   | $\backslash$                          |                   |
| Alleen alle logs vd master                              | Dataoverdracht versleuteld     |                                   | $\backslash$                          |                   |
|                                                         |                                |                                   | $\backslash$                          |                   |
|                                                         |                                |                                   |                                       |                   |
|                                                         |                                |                                   |                                       |                   |
|                                                         |                                |                                   | $\backslash$                          |                   |
|                                                         |                                |                                   | $\backslash$                          |                   |
|                                                         |                                |                                   | · · · · · · · · · · · · · · · · · · · | $\backslash$      |
|                                                         |                                |                                   |                                       |                   |
|                                                         |                                |                                   |                                       |                   |
|                                                         |                                |                                   |                                       |                   |
|                                                         |                                |                                   |                                       | Annuleren Opslaan |
|                                                         |                                |                                   |                                       |                   |

Klik bij de NOX Config software op "wijzigen".

Ga naar het tabblad algemeen en klik op het tabblad gekoppelde centrales. Klik vervolgens op "nieuw" en vul de gegevens in die op de volgende pagina weergegeven zijn.

| Sant: UBF Hilversum                                                                                                    | and in succession                                                                                                    | Internal Votersky of   |               |       |          |
|----------------------------------------------------------------------------------------------------|----------------------------------------------------------------------------------------------------|------------------------|---------------|-------|----------|
| Algemeen Gebieden Modules Gebruiker Tijdprofiel Sr                                                                                                    | peciale Alarmtypen                                                                                                    | Gebieds-<br>toestanden | Aantekeningen |       | Hoofdr   |
| Jgemene instellingen   Communicatie Gekoppelde centrales   Informatie   Gebiedst                                                                                                    | typen                                                                                                    |                        |               |       |          |
| Slave centrales                                                                                                    |                                                                                                    | Uitgezonderde ID n     | ummers        |       |          |
| Nr. Naam IP adres ID nummer n<br>1 Discharge 192109175.002 11.12.12                                                                                                    | nodule 🔺 Nieuw                                                                                                    | Van ID Tot I           | D CPU         | Bus 🔺 | Nieuw    |
| 1 bigebouw 132,100,170,002 11,12,13                                                                                                    | Wiizigen                                                                                                    |                        |               |       | Wijzigen |
|                                                                                                    |                                                                                                    |                        |               | -     |          |
|                                                                                                    | Verw.                                                                                                    |                        |               | _     | Verw.    |
|                                                                                                    |                                                                                                    |                        |               |       |          |
|                                                                                                    | Master/Sla<br>Configurat                                                                                                    | ave tie                |               | -     |          |
|                                                                                                    | naar de                                                                                                    |                        |               |       |          |
|                                                                                                    | CONTRACT                                                                                                    |                        |               |       |          |
|                                                                                                    | sturen                                                                                                    |                        |               |       |          |
| I IP adres master centrale 192.168.175.001                                                                                                    | sturen                                                                                                    |                        |               |       |          |
| J IP adres master centrale I92.168.175.001 Bij verbindingsuitval alle slave ingangen op onbekend zetten Alle en alle lons vit master                                                                                                    | versleuteld                                                                                                    |                        |               |       |          |
| I IP adres master centrale 192.168.175.001 IBij verbindingsuitval alle slave ingangen op onbekend zetten Alleen alle logs vd master V Dataoverdracht v                                                                                                    | versleuteld                                                                                                    |                        |               |       |          |
| I IP adres master centrale I92.168.175.001 Bij verbindingsuitval alle slave ingangen op onbekend zetten Alleen alle logs vd master Instellingen slave centrale Instellingen slave centrale                                                                                                    | versleuteld                                                                                                    |                        |               |       |          |
| I Padres master centrale 192.168.175.001 Bij verbindingsuitval alle slave ingangen op onbekend zetten Alleen alle logs vd master Instellingen slave centrale Naam: Bijgebouw                                                                                                    | versleuteld                                                                                                    |                        |               |       |          |
| I P adres master centrale 192.168.175.001<br>□ Bij verbindingsuitval alle slave ingangen op onbekend zetten<br>□ Alleen alle logs vd master                                                                                                    | versleuteld                                                                                                    |                        |               |       |          |
| I P adres master centrale 192.168.175.001<br>□ Bij verbindingsuitval alle slave ingangen op onbekend zetten<br>□ Alleen alle logs vd master                                                                                                    | versleuteld  Versleuteld  Annulerer                                                                                                    |                        |               |       |          |
| IP adres master centrale     192.168.175.001       Bij verbindingsuitval alle slave ingangen op onbekend zetten       Alleen alle logs vd master       Instellingen slave centrale       Naam:       Bijgebouw       IP adres:       192.168.175.002       000.000.000.000 = dynamisch IP adres       ID m. bus 1:       11       xxx       Bus 2:       IZ:                                                                                                    | versleuteld  Uk  Annulerer                                                                                                    |                        |               |       |          |
| IP adres master centrale     192.168.175.001       Bij verbindingsuitval alle slave ingangen op onbekend zetten       Alleen alle logs vd master       Instellingen slave centrale       Naam:     Bijgebouw       IP adres:     192.168.175.002       000.000.000.000 = dynamisch IP adres       ID nr. bus 1:     11       xxxx     Bus 2:       Bus 2:     12       xxxx     Bus 3:       xxx     Bus 4:                                                                                                    | versleuteld  ugepast)                                                                                                    |                        |               |       |          |
| IP adres master centrale       192.168.175.001         Bij verbindingsuitval alle slave ingangen op onbekend zetten         Alleen alle logs vd master       Image: Dataoverdracht v         Instellingen slave centrale       Image: Dataoverdracht v         Naam:       Bijgebouw         IP adres:       192.168.175.002       000.000.000.000 = dynamisch IP adres         ID nr. bus 1:       11       xxx       (SlaveSetup.txt moet handmatig worden aans         Bus 2:       12       xxx         Bus 3:       13       xxx         Offline mode na       20       Sec. geen communicatie                                                                                                    | versleuteld           Image: Contract of the state of the state of the |                        |               |       |          |
| IP adres master centrale       192.168.175.001         Bij verbindingsuitval alle slave ingangen op onbekend zetten         Alleen alle logs vd master         Instellingen slave centrale         Naam:       Bijgebouw         IP adres:       192.168.175.002       000.000.000 = dynamisch IP adres         ID nr. bus 1:       11       xxx       (SlaveSetup.txt moet handmatig worden aan;<br>Bus 2:         Bus 3:       13       xxx         Offline mode na       20       Sec. geen communicatie         Geen verbinding alarm:       2. Waarschuwing                                                                                                    | versleuteld  Ok Annulerer                                                                                                    | ^                      |               |       |          |
| IP adress master centrale       192.168.175.001         Bij verbindingsuitval alle slave ingangen op onbekend zetten         Alleen alle logs vd master       Image: Dataoverdracht v         Instellingen slave centrale       Image: Dataoverdracht v         Naam:       Bijgebouw         IP adres:       192.168.175.002       000.000.000 = dynamisch IP adres         ID nr. bus 1:       111       xxx       (SlaveSetup.txt moet handmatig worden aan;<br>Bus 2:         Bus 2:       12       xxx       Bus 3:       13         Offline mode na       20       Sec. geen communicatie       Image: Systemsoftware automatisch met de Master synchroniseren         IP systemsoftware automatisch met de Master synchroniseren       Image: Systemsoftware automatisch met de Master synchroniseren       Image: Systemsoftware automatisch met de Master synchroniseren | versleuteld  Uk  Annulerer                                                                                                    |                        |               |       |          |

Als voorbeeld nemen we "Bijgebouw" en vul het IP adres van de centrale in. Zorg er eerst voor dat het IP-adres al aan de Slave is toegekend. Hoe u dit kunt doen ziet u in hoofdstuk 3.

### Let op:

Dit moet altijd een "Fixed", oftewel een vast IP adres zijn.

Bij "ID nr: Bus I:" vullen we een extra "I" in voor de Slavecentrale en hierop volgend het busnummer. Voor een 2<sup>de</sup> Slavecentrale zal dit dus 21,22 etc. zijn.

Vul vervolgens een tijd in wanneer er een alarm moet optreden als er, gedurende de ingegeven tijd, geen communicatie plaatsvindt.

#### Tip:

Het is raadzaam om bij de instelling "Geen verbinding alarm" te kiezen voor "4. Sabotage". Wanneer n.l. de werkelijke verbinding uitvalt, zal er het woord "verbindingsuitval" als toevoeging op het woord sabotage getoond worden. (dus: Sabotage verbindingsuitval)

#### Let op:

Wanneer u 2 verschillende centrales gebruikt (bijv. NOX VI. en NOX V3.) dan moet u "Systeemsoftware automatisch met de Master synchroniseren" per Slavecentrale uitzetten! De kernelversies van de centrales moeten namelijk gelijk zijn.

Zet "Configuratie automatisch met de Master synchroniseren" altijd aan!

| Klant: UBF H  | lilversum            |                     |                  |              | 1 74              | Aug. B. Dr.            |                        |                   |               |           | <u> </u>  |
|---------------|----------------------|---------------------|------------------|--------------|-------------------|------------------------|------------------------|-------------------|---------------|-----------|-----------|
| Algemeen      | Gebieden             | Modules             | Gebruiker        | Tijdprofiel  | Speciale<br>dagen | Alarmtypen             | Gebieds-<br>toestanden | Ingangsprofiel    | Aantekeningen |           | Hoofdmenu |
| Algemene inst | tellingen   Commu    | unicatie Gekop      | opelde centrales | Informatie G | ebiedstypen       |                        |                        |                   |               |           |           |
| - Slave cen   | trales               |                     |                  |              |                   |                        | Uite                   | gezonderde ID nui | nmers         |           |           |
| Nr. Na        | aam                  |                     | IP adres         | ID num       | nmer module       | Nieuw                  | Va                     | an ID Tot ID      | CPU           | Bus 🔺     | Nieuw     |
|               | gebouw               |                     | 132.100.173.002  | 11,12,1      |                   | Wiizige                |                        |                   |               |           | Wijzigen  |
|               |                      |                     |                  |              |                   |                        |                        |                   |               |           |           |
|               |                      |                     |                  |              |                   | Verw.                  |                        |                   |               |           | Verw.     |
|               |                      |                     |                  |              |                   |                        |                        |                   |               |           |           |
|               |                      |                     |                  |              |                   | Master/SI<br>Configura | ave                    |                   |               | +         |           |
|               |                      |                     |                  |              |                   | naar de<br>central     | e '                    |                   |               |           |           |
| IP adres r    | naster centrale      | 192.168.1           | 75.001           |              |                   |                        |                        |                   |               |           |           |
| 🗖 Bijver      | rbindingsuitval alle | ,<br>slave ingangen | op onbekend zett | ten          |                   |                        |                        |                   |               |           |           |
| □ Alleen      | n alle logs vd mast  | er                  |                  | 🔽 Dataover   | dracht versleutel | d /                    |                        |                   |               |           |           |
|               |                      |                     |                  |              |                   | /                      |                        |                   |               |           |           |
|               |                      |                     |                  |              | /                 | /                      |                        |                   |               |           |           |
|               |                      |                     |                  |              |                   |                        |                        |                   |               |           |           |
|               |                      |                     |                  |              |                   |                        |                        |                   |               |           |           |
|               |                      |                     |                  | /            | /                 |                        |                        |                   |               |           |           |
|               |                      |                     |                  |              |                   |                        |                        |                   |               |           |           |
|               |                      |                     |                  |              |                   |                        |                        |                   |               |           |           |
|               |                      |                     | /                | /            |                   |                        |                        |                   |               |           |           |
|               |                      |                     |                  |              |                   |                        |                        |                   |               | Annuleren | Opslaan   |
|               |                      |                     |                  |              |                   |                        |                        |                   | 1             |           |           |
|               | -                    |                     | /                |              |                   |                        |                        |                   |               |           |           |

Klik vervolgens op deze knop.

### Let op:

Wanneer een centrale tot "Slave" is benoemd/ingesteld, kan deze centrale geen "Master" meer worden. Dit kan alleen maar wanneer u de centrale volledig opnieuw flashed (reset naar fabriekswaarden) of het bestand SlaveSetup.txt verwijderd van de Slave (Zie hoofdstuk 10).

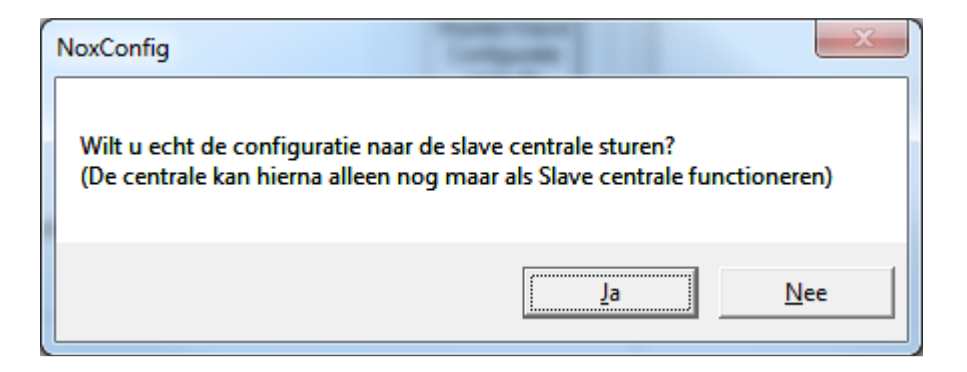

Op dit moment krijgt u de onderstaande vraag. Kies Ja.

| 🔁. Configuratie naar de centrale sturen                                                                                                    | X     |
|----------------------------------------------------------------------------------------------------|-------|
| Status<br>Verbinden met centrale 172.016.021.010<br>Zenden configuratiebestand<br>Centrale stoppen<br>Herstrt centrale<br>Centrale gestart<br>Alle data overzenden | Terug |
|                                                                                                    |       |

Nu word de "configuratie" naar de Slave verstuurd. Wat de Slavecentrale eigenlijk ontvangt is een tekstbestand genaamd SlaveSetup.txt.

### Let op:

Bij het versturen van het bestand SlaveSetup.txt heeft de Slave dus nog geen configuratie!

| SlaveS  | etup.txt - Kl     | adblok         |               |              |   |
|---------|-------------------|----------------|---------------|--------------|---|
| Bestand | Be <u>w</u> erken | <u>O</u> pmaak | Beel <u>d</u> | <u>H</u> elp |   |
| 172.16. | 25.25 9           | 1              |               |              | * |
|         |                   |                |               |              |   |
|         |                   |                |               |              |   |
|         |                   |                |               |              |   |
|         |                   |                |               |              |   |
|         |                   |                |               |              | - |
|         |                   |                |               |              |   |

In het bestand SlaveSetup.txt staat het IP-adres van de Master, het cijfer 9 wat staat voor de eerste Slave, het getal 12 staat voor Slave 2, 15 voor Slave 3 enz. De laatste parameter staat voor Slavenummer (1 voor eerste Slave, 2 voor tweede Slave, etc.)

## 5 Instellen van de verbinding op een Slavecentrale

| itnaam                     | Datum            | • | Klant software                          |                                                   |                     |
|----------------------------|------------------|---|-----------------------------------------|---------------------------------------------------|---------------------|
| ster/slave tbv handleiding | 12.12.2012 10:09 |   | Nieuw<br>(leeg)                         | Ontvangen<br>van centrale                         | naar server         |
|                            |                  |   | Wijzigen                                | Stuur<br>naar centrale                            | van server          |
|                            |                  |   | Verw.                                   | Backup                                            |                     |
|                            |                  |   | Hernoemen                               | Synchroniseren                                    |                     |
|                            |                  |   | Kopiëren                                | Taal<br>Deutsch                                   |                     |
|                            |                  |   | Afdrukken                               | English<br>Français<br>Dansk                      |                     |
|                            |                  |   | Offline informatie                      | Nederlands<br>Svenska                             |                     |
|                            |                  |   | Centrale V9,14                          |                                                   |                     |
|                            |                  |   | IP adres: 172.1                         | 6.25.25 Master 丈                                  | IP adres opslaar    |
|                            |                  |   | Code: ###                               |                                                   | Verbinden           |
|                            |                  |   | Verbonden met load<br>Verbonden met cen | der: Login ok (altijd to<br>trale:Login Gebruiker | egang)<br>Beheerder |
|                            |                  |   | Bestandsbeheer                          | Systeem update                                    | Systeem info        |
|                            |                  |   | Start centrale                          | Stop centrale                                     | Terminal            |

Vul het IP-adres van de Master in en klik op verbinden. Nu ziet u een dropbox waar u (als erop geklikt wordt) de aangemaakte Slaves kunt zien.

| lantnaam                     | Datum            | ▲ Klant software                           |                                                    |                      |
|------------------------------|------------------|--------------------------------------------|----------------------------------------------------|----------------------|
| laster/slave tbv handleiding | 12.12.2012 10:09 | Nieuw<br>(leeg)                            | Ontvangen<br>van centrale                          | naar server          |
|                              |                  | Wijzigen                                   | Stuur<br>naar centrale                             | van server           |
|                              |                  | Verw.                                      | Backup                                             |                      |
|                              |                  | Hernoemen                                  | Synchroniseren                                     |                      |
|                              |                  | Kopiëren                                   | Deutsch                                            |                      |
|                              |                  | Afdrukken                                  | English<br>Français<br>Dansk<br>Nederlands         |                      |
|                              |                  |                                            | Svenska                                            |                      |
|                              |                  | Centrale V9,14<br>IP adres: 172.1<br>172.1 | 6.25.25 Master 💌                                   | IP adres opslaan     |
|                              |                  | Code: 172.1<br>Ander                       | 6.21.10 Slave bijgeb<br>IP adres                   | Verbinden            |
|                              |                  | Verbonden met loar<br>Verbonden met cer    | der: Login ok (altijd to<br>htrale:Login Gebruiker | begang)<br>Beheerder |
|                              |                  | Bestandsbeheer                             | Systeem update                                     | Systeem info         |
|                              |                  | Start centrale                             | Stop centrale                                      | Terminal             |

Op dit moment heeft de Slave nog geen configuratie ontvangen, maar weet hij het IP-adres van de Master. Hij zal dus zelf de configuratie ophalen uit de Master en dit is te zien in beide terminals.

### Let op:

Het automatische ophalen gebeurt alleen als deze optie ook is aangevinkt! Zie pagina 7.

| Klant Instellingen Help       Klantnaam     Datum       Master/slave tov handleiding     12.12.2012 10.09         Klant software         Nieuw       (leeg)     van centrale | naar server   |
|----------------------------------------------------------------------------------------------------|---------------|
| Klantnaam         Datum         Klant software           Master/slave tbv handleiding         12.12.2012 10.09         Klant software                                        | naar server   |
| Master/slave tbv handleiding 12.12.2012.10.09 Nieuw Ontvangen van centrale r                                                                                                 | naar server   |
|                                                                                                    | 1             |
| Wijzigen Stuur<br>naar centrale                                                                                                    | van server    |
| Verw. Backup                                                                                                    |               |
| Hernoemen Synchroniseren                                                                                                    |               |
| Kopiëren Taal                                                                                                    |               |
| Afdrukken English<br>Français<br>Dansk                                                                                                    |               |
| Offline informatie Nederlands<br>Svenska                                                                                                    |               |
| Centrale V9,14                                                                                                    |               |
| IP adres: 172.16.25.25 Master ▼ IP.<br>172.16.25.25 Master ▼                                                                                                    | adres opslaan |
| Code: 172.16.21.10 Slave bigeb<br>Ander IP adres                                                                                                    | Verbinden     |
| Verbonden met loader: Login ok (altijd toegan<br>Verbonden met centralet jogin Gebruiker Behe                                                                                | ng)<br>eerder |
|                                                                                                    |               |
| Bestandsbeheer Systeem update S                                                                                                    | Systeem info  |
| Stalt centrale Stop centrale                                                                                                    | Terminal      |
|                                                                                                    |               |
|                                                                                                    |               |

Wanneer u een IP-adres wilt toekennen aan een extra Slave zal u ook weer handmatig het IP-adres moeten veranderen. Klik hiervoor op "Ander IP adres".

### Let op:

Zorg ervoor dat de Code eerst leegmaakt wordt alvorens te klikken op "Ander IP adres". Volg hier na de stappen op hoofdstuk 3.

### 6 Controleren van de verbinding van een Slavecentrale

Ga naar de systeem info en klik op het Master/Slave tabblad.

| utomatische update: | Klant: Mast     | er/slave tbv handleiding | 9                 |                    |                             |                       |                   | Hoofdmen        |
|---------------------|-----------------|--------------------------|-------------------|--------------------|-----------------------------|-----------------------|-------------------|-----------------|
| )verzicht   Modules | Ingangen   Uiti | gangen   Gebieden   Alaı | rmen   MMIs   Geb | iedstoest.   Alarm | ntypen   Ingangsprofiel   ( | Gebruiker   Tijdprof. | Logs Onderhoud Bu | ıs Master/Slave |
| Overzicht Master/Sl | lave            |                          |                   |                    |                             |                       |                   |                 |
| Centrale            | IP adres        | IP communicatie          | Systeemversie     | Opslaan            | Synchroniseren              | Config. datum         | Aantal gebruikers |                 |
| Master              | 172.16.25.25    | Verbonden                | V 9,14            | 81041 kB           | -                           | 12.12.12 09:31:58     | 3                 |                 |
| Slave bijgebouw     | 172.16.21.10    | Gescheiden               |                   |                    |                             |                       |                   |                 |
|                     |                 |                          |                   |                    |                             |                       |                   |                 |
| 1                   |                 |                          |                   |                    |                             |                       |                   |                 |
| J                   |                 |                          |                   |                    |                             |                       |                   |                 |
|                     |                 |                          |                   |                    |                             |                       |                   |                 |
|                     |                 |                          |                   |                    |                             |                       |                   |                 |

Indien er geen verbinding is, staat er "gescheiden" en zodra de verbinding tot stand gebracht is zie je de onderstaande afbeelding.

| tomatische update<br>verzicht   Modules | : 2 sec.<br>Ingangen Uity    | update<br>gangen   Gebieden   Ala | rmen   MMIs   Geb | iedstoest. Alarn     | ntypen   Ingangsprofiel   ( | Gebruiker   Tijdprof.                  | Logs Onderhoud Bu | Hoofdme<br>s Master/Slave |
|-----------------------------------------|------------------------------|-----------------------------------|-------------------|----------------------|-----------------------------|----------------------------------------|-------------------|---------------------------|
| Iverzicht Master/S<br>Centrale          | IP adres                     | IP communicatie                   | Systeemversie     | Opslaan              | Synchroniseren              | Config. datum                          | Aantal gebruikers |                           |
| Master<br>Slave bijgebouw               | 172.16.25.25<br>172.16.21.10 | Verbonden<br>Verbonden            | V 9,14<br>V 9,14  | 81041 kB<br>79462 kB | -<br>Synchroniseren         | 12.12.12 09:31:58<br>11.12.12 15:46:23 | 3<br>3            |                           |
|                                         |                              |                                   |                   |                      |                             |                                        |                   |                           |
|                                         |                              |                                   |                   |                      |                             |                                        |                   |                           |

Op dit moment is de centrale aan het synchroniseren. Ook is te zien welke systeemversie er op de centrales aanwezig is. Zodra hij klaar is, is de centrale online zoals u ziet in de onderstaande afbeelding.

| Systeem info         | Klant: Mast     | er/slave tbv handleidin | g                 | _                | and the state               | Trease in the         |                   |                 |
|----------------------|-----------------|-------------------------|-------------------|------------------|-----------------------------|-----------------------|-------------------|-----------------|
| utomatische update:  | 2 sec.          | update                  |                   |                  |                             |                       |                   | Hoofdmer        |
| Iverzicht Modules    | Ingangen   Uitj | gangen   Gebieden   Ala | rmen   MMIs   Geb | iedstoest. Alarn | ntypen   Ingangsprofiel   I | Gebruiker   Tijdprof. | Logs Onderhoud B  | us Master/Slave |
| 0 verzicht Master/SI | ave             |                         |                   |                  |                             |                       |                   |                 |
| Centrale             | IP adres        | IP communicatie         | Systeemversie     | Opslaan          | Synchroniseren              | Config. datum         | Aantal gebruikers | I               |
| Master               | 172.16.25.25    | Verbonden               | V 9,14            | 80583 kB         |                             | 12.12.12 10:09:19     | 3                 |                 |
| Slave bijgebouw      | 172.16.21.10    | Verbonden               | V 9,14            | 81369 kB         | Online                      | 12.12.12 10:09:19     | 3                 |                 |
|                      |                 |                         |                   |                  |                             |                       |                   |                 |
|                      |                 |                         |                   |                  | $\backslash$                |                       |                   |                 |
|                      |                 |                         |                   |                  |                             |                       |                   |                 |
|                      |                 |                         |                   |                  | $\backslash$                |                       |                   |                 |
|                      |                 |                         |                   |                  | · ·                         | $\backslash$          |                   |                 |
|                      |                 |                         |                   |                  |                             | $\backslash$          |                   |                 |
|                      |                 |                         |                   |                  |                             |                       |                   |                 |

De Mastercentrale heeft nooit een andere status behalve het - teken.

## 7 Communicatie tussen de Master en de Slavecentrales

| gemeen Gebieden Modules Gebruiker Tijdprofiel Sp<br>de                                                                                                    | agen Alarmt | ypen Gebieds<br>toestande                           | n Ingangsprofiel /     | Aantekeningen |          | Hoofd    |
|----------------------------------------------------------------------------------------------------|-------------|-----------------------------------------------------|------------------------|---------------|----------|----------|
| jemene instellingen   Communicatie   Gekoppelde centrales   Informatie   Gebiedsty                                                                                                    | ypen        |                                                     |                        |               |          |          |
| Slave centrales                                                                                                    |             | r                                                   | Uitgezonderde ID numme | ers           |          |          |
| Nr.         Naam         IP adres         ID nummer me           1         Binebouw         192 188 175 002         11 12 13                                                                                                    | nodule      | Nieuw                                               | Van ID Tot ID          | CPU           | Bus 🔺    | Nieuw    |
|                                                                                                    |             | Wijzigen                                            |                        |               |          | Wijzigen |
|                                                                                                    |             | Verw.                                               |                        |               |          | Verw.    |
|                                                                                                    |             |                                                     |                        |               |          |          |
|                                                                                                    | M           | aster/Slave                                         |                        |               | _        |          |
|                                                                                                    |             |                                                     |                        |               | <b>T</b> |          |
|                                                                                                    |             | naar de<br>centrale                                 |                        |               |          |          |
|                                                                                                    |             | naar de<br>centrale<br>sturen                       |                        |               |          |          |
| IP adres master centrale 192.168.175.001<br>Bi verbindingsuitval alle slave ingangen op onbekend zetten                                                                                                    | -           | naar de<br>centrale<br>sturen                       |                        |               |          |          |
| IP adres master centrale 192.168.175.001<br>Bij verbindingsuitval alle slave ingangen op onbekend zetten<br>Alleen alle logs vd master  Dataoverdracht ve                                                                                                    | rersleuteld | naar de<br>centrale<br><u>sturen</u>                |                        |               |          |          |
| IP adres master centrale 192.168.175.001<br>☐ Bij verbindingsuitval alle slave ingangen op onbekend zetten<br>☐ Alleen alle logs vd master                                                                                                    | rersleuteld | uningulatie<br>naar de<br>centrale<br><u>sturen</u> |                        |               |          |          |
| IP adres master centrale 192.168.175.001<br>☐ Bij verbindingsuitval alle slave ingangen op onbekend zetten<br>☐ Alleen alle logs vd master                                                                                                    | rersleuteld | Orligitatue<br>naar de<br>centrale<br>sturen        |                        |               |          |          |
| IP adres master centrale 192.168.175.001<br>☐ Bij verbindingsuitval alle slave ingangen op onbekend zetten<br>☐ Alleen alle logs vd master                                                                                                    | rersleuteld | Ok                                                  |                        |               |          |          |
| IP adres master centrale     192.168.175.001       Bij verbindingsuitval alle slave ingangen op onbekend zetten       Alleen alle logs vd master       Instellingen slave centrale       Naam:     Bijgebouw       IP adres:     192.168.175.002       000.000.000.000 = dynamisch IP adres       ID nr. bus 1:     11       xxx     (SlaveSetup txt moet handmatig worden aang                                                                                                    | rersleuteld | Ok<br>Annuleren                                     |                        |               |          |          |
| IP adres master centrale       192.168.175.001         Bij verbindingsuitval alle slave ingangen op onbekend zetten         Alleen alle logs vd master       ✓         Dataoverdracht verbindingsuitval alle slave ingangen op onbekend zetten         Alleen alle logs vd master       ✓         Dataoverdracht verbindingsuitval alle slave centrale         Instellingen slave centrale         Naam:       Bijgebouw         IP adres:       192.168.175.002         000.000.000.000       = dynamisch IP adres         ID m. bus 1:       11         xxx       (SlaveSetup.txt moet handmatig worden aang         Bus 2:       12         xxx       13 | rersleuteld | Ok<br>Ok<br>Annuleren                               |                        |               |          |          |
| IP adres master centrale       192.168.175.001         Bij verbindingsuitval alle slave ingangen op onbekend zetten         Alleen alle logs vd master       ✓ Dataoverdracht ve         Instellingen slave centrale         Naam:       Bigebouw         IP adres:       192.168.175.002         000.000.000.000 = dynamisch IP adres         ID nr. bus 1:       11         xxx       (SlaveSetup.txt moet handmatig worden aang         Bus 2:       12         xxx       Bus 3:         13       xxx         00 Sec.       geen communicatie                                                                                                    | rersleuteld | Ok<br>Ok                                            |                        |               |          |          |
| IP adres master centrale  I92.168.175.001  Bij verbindingsuitval alle slave ingangen op onbekend zetten  Alleen alle logs vd master  Instellingen slave centrale  Naam: Bijgebouw IP adres: I92.168.175.002 000.000.000 = dynamisch IP adres ID nr. bus 1: 11 xxx (SlaveSetup.txt moet handmatig worden aang Bus 2: 12 xxx Bus 3: 13 xxx Offline mode na 20 Sec. geen communicatie Geen verbinding alarn: 2. Waarschuwing                                                                                                    | rersleuteld | Ok<br>Nnuleren                                      |                        |               |          |          |
| IP adres master centrale  IP adres master centrale  IP adres master centrale  IIP adres master centrale  Alleen alle logs vd master  Dataoverdracht ve  Instellingen slave centrale  Naam: Biggebouw  IP adres: ID rr. bus 1: III xxx (SlaveSetup.txt moet handmatig worden aang Bus 2: II2 xxx Bus 3: II3 xxx Offline mode na 20 Sec. geen communicatie Geen verbinding alarm: 2. Waarschuwing  Systeemsoftware automatisch met de Master synchroniseren                                                                                                    | rersteuteld | Ok<br>Annuleren                                     |                        |               |          |          |

De dataoverdracht tussen de communicatie van de Master en de Slavecentrales is het volgende:

- Alle logs
- Gebruikerswijzigingen
- Configuratiebestanden
- Systeemsoftware (mits dit is aangevinkt)

Wanneer u bijv. op een bediendeel van een Slavecentrale informatie wilt zien over andere Slavecentrales (gebruikerslog, onderhoudslog en alarmlog) dan dient de optie "Alleen alle logs vd master" uitgevinkt te staan.

### Let op:

Wanneer de optie "Alleen alle logs vd master" uitgevinkt staat, zal er meer dataoverdracht plaatsvinden tussen de centrales. De Mastercentrale is n.l. verantwoordelijk voor het versturen van <u>alle</u> (hierboven benoemde) informatie naar de Slavecentrales.

Wanneer er wijzigingen in de bovengenoemde onderdelen zijn, dan zal de Slavecentrale dit eerst versturen naar de Master, waarna de Master dit weer verstuurd/verdeeld naar de andere Slavecentrales. Dit versturen word gedaan op het moment dat een Slavecentrale controleert of zijn data nog "up to date" is. In de terminal van de Slavecentrale staat dan "Checking master configuration".

### 7.1 Zichtbaarheid van de modules Master/Slave combinatie

Wanneer u gebruik maakt van een "Slave" gekoppeld aan de "Master" kunt u de waardes van de "Modules" alleen zien wanneer u verbonden bent met die centrale. Oftewel, iedere centrale kan alleen zijn eigen modules zien.

|        |               | and comment come I | Gebiedstoest   Aldi | nypen [ mgangspro |           | upror.   Logs  o | ndernoud   Bus   Master/: | plave |
|--------|---------------|--------------------|---------------------|-------------------|-----------|------------------|---------------------------|-------|
|        |               |                    |                     |                   |           |                  |                           |       |
| lumber | Name          | IDno               | Address             | UnitType          | LastPower | Online           | ErrorRate                 | *     |
| 001 (  | CPU           | 0                  | 000.000             | CPU               | 00.0V     | True             |                           | _     |
| 002 J  | 104           | 111                | 026.760             | 104               | 13.6V     | True             | 0.0% (0/382)              |       |
| 003 1  | Nieuwe Module | 112                | 000.000             | ESP               | 00.0V     | False            |                           |       |
| 004 í  | СМИ           | 113                | 057.178             | CMU               | 13.5V     | True             | 0.0% (0/376)              |       |
| 005 /  | СМИ           | 114                | 035.339             | CMU               | 13.6V     | True             | 0.0% (0/376)              |       |
| 006 J  | IO4 op slave  | 11115              | 000.000             | 104               | 00.0V     | False            |                           |       |

In het bovenstaande voorbeeld is er connectie met een Mastercentrale gemaakt. U ziet dat deze ook true zijn, maar ook wat de errorrate is. Ook ziet u dat het IDno van de Slave met 11 begint (11115). Deze is dus (zoals u ziet) in de Master "False", omdat de module tot de Slave centrale behoord.

De modules, In- en uitgangen zijn dus alleen te zien door de eigen centrale, maar "gebieden" zijn wel door alle andere centrales te schakelen.

Een voorbeeld van een gebied is bijv. een deur. Dit betekent dus dat een NOXcentrale op een andere lokatie het gebied deur kan schakelen. Dit heeft als gevolg dat een deur ontgrendeld kan worden door een Master, maar natuurlijk ook lokaal door de Slave.

Indien de verbinding tussen beide centrales wegvalt gaat alles lokaal door. Indien gebieden van status veranderen en op een later tijdstip de verbinding hersteld wordt, zal de configuratie van de Master leidend zijn. Alle gebiedstoestanden worden overgenomen door de Slavecentrale zoals ze op dat moment in de Mastercentrale staan.

# 8 NOX Systems IP poorten

| Outgoing<br>Connections |                                              |                          |                    |                                                                 |                        |
|-------------------------|----------------------------------------------|--------------------------|--------------------|-----------------------------------------------------------------|------------------------|
|                         |                                              |                          |                    |                                                                 |                        |
| from                    | Application / Description                    | to                       | IP Port            | Remarks                                                         | Security               |
| NoxConfig               | General System                               | NOX Control              | 4322               | fixed                                                           | encrypted              |
|                         | Configuration                                | Unit                     |                    |                                                                 |                        |
|                         | Terminal Window                              |                          | 4321               | fixed                                                           | encrypted              |
|                         | NOX Loader                                   |                          | 6251               | fixed                                                           | encrypted              |
| PC Control Panel        | PC User Interface                            |                          | 4322               | fixed                                                           | encrypted              |
| NOX TPA / NOX<br>TPA2   | Touch Panel User Interface                   |                          | 4322               | fixed                                                           | encrypted              |
| NOX PC TPA              | PC Touch Panel Application                   |                          | 4322               | fixed                                                           | encrypted              |
| NOX iNOX / NOX<br>iOS   | Smart App for Apple OS<br>Platforms          |                          | 4325               | configurable with NoxConfig                                     | encrypted              |
| NOX for Android         | Smart App for Google<br>Android OS Platforms |                          | 4325               | configurable with NoxConfig                                     | encrypted              |
| Pocket NOX              | App for Microsoft Pocket<br>PC 2002/ARM      |                          | 4322               | fixed, not<br>supported<br>anymore                              | obscured               |
| Acter/Glutz Reader      | Fingerprint from Reader                      |                          | 3490               | fixed, Fingerprint<br>Reader only                               | obscured               |
| Modbus TCP Client       | Bus for Industrial<br>Automation             | NOX Control<br>Unit      | 502                | configurable with NoxConfig                                     | none                   |
|                         | according to IEC 61158<br>standard           | as Modbus TCP<br>Server  |                    |                                                                 |                        |
| SIMS Server             | Security Information<br>Management Server    | NOX Control<br>Unit      | 4322               | fixed                                                           | encrypted              |
|                         |                                              | SQL Database             | ODBC<br>Connection | dynamic                                                         | per<br>default<br>none |
|                         |                                              | SW Protocol<br>Converter | 2000               | fixed,                                                          | encrypted              |
|                         |                                              | (Comm Modules)<br>for    | 2000               | configurable with<br>SIMSConfig<br>(effective from<br>Dec 2011) |                        |
|                         |                                              | FDS-, HVAC- und<br>PPS-  |                    |                                                                 |                        |
|                         |                                              | Systems                  |                    |                                                                 |                        |
| SIMS Client             | Security Information<br>Management Client    | SIMS Server              | 2000               | configurable<br>- in SIMS<br>database                           | encrypted              |
|                         |                                              |                          |                    | - with SIMSConfig                                               |                        |
|                         |                                              |                          |                    | (effective from<br>Dec 2011)<br>Remark(1)                       |                        |
|                         |                                              |                          |                    |                                                                 |                        |
| SIMSConfig              | Configuration Tool for<br>SIMS               | SQL Database             | ODBC<br>Connection | dynamic                                                         | per<br>default<br>none |

| NOX Control Unit         | Master / Slave<br>Configuration                                      | NOX Control<br>Unit      | 8981      | fixed                                | encrypted |
|--------------------------|----------------------------------------------------------------------|--------------------------|-----------|--------------------------------------|-----------|
| as Slave                 |                                                                      | as Master                |           |                                      |           |
| NOX Control Unit         | Network Time                                                         | NTP Server               | 123 (UDP) | fixed                                | none      |
| as NTP Client            | Syncronisation                                                       |                          |           |                                      |           |
| NOX Control Unit         | Sending email upon event                                             | SMTP Server              | 25        | configurable with                    | none      |
| as SMTP Client           |                                                                      |                          |           | NoxConfig                            |           |
| NOX Control Unit         | Sending events over up to two IP connections                         | Monitoring Center        | 30001     | configurable with NoxConfig          | none      |
| as SIA TCP               | accrding to ANSI/SIA DC-                                             |                          | 30001     |                                      |           |
| Transmitter              | 09-2007 standard                                                     |                          |           |                                      |           |
| NOX Control Unit         | Extension for NOX BUS over IP                                        | ΝΟΧ ΜΧΑ                  | 4001      | configurable with NoxConfig          | encrypted |
|                          | Request to Fingerprint<br>Reader after user action on<br>card reader | Acter/Glutz Reader       | 3490      | fixed,<br>Card+Fingerprint<br>Reader | obscured  |
| NOX Control Unit         | Sending ASCII Characters                                             | System supporting        | 4001      | configurable with                    | none      |
| as Telnet Client         | from <b>TIO Module</b>                                               | IP Text<br>communication |           | NoxConfig                            |           |
| System supporting        | Sending ASCII Characters to <b>TIO Module</b>                        | NOX Control<br>Unit      | 4001      | configurable with NoxConfig          | none      |
| IP Text<br>communication |                                                                      | as Telnet Server         |           |                                      |           |

### 8.1 Legenda

schuin = Standaard instelling vet = NOX Producten FDS = Fire Detection System, Fire Alarm System HVAC = Heating, Ventilation and Air Conditioning System PPS = Personal Paging System

### Let op!

IP Poort 2000 wordt ook gebruikt door Cisco producten (Skinny protocol gebruikt voor Cisco VoIP producten).

Voer een van de volgende stappen uit, om communicatie problemen te voorkomen:

- I. Disable Skinny protocol in de Cisco apparatuur
- 2. Selecteer een andere IP poort in de SIMSconfig software

### 8.2 Netwerk bandbreedte

Tijdens synchronisatie is er enige bandbreedte nodig (ongeveer 1 MBit/s). Nadat de synchronisatie voltooid is, is er bijna geen bandbreedte nodig. Slechts een "lifesign" bericht (ongeveer 40 bytes) wordt per seconde verzonden.

Elke statuswijziging zal ook zo'n klein bericht genereren. Voor zeer grote systemen met meerdere duizenden ingangen/uitgangen of veel statuswijzigingen per seconde is er meer bandbreedte nodig(ongeveer 10 MBit/s).

Indien er door andere omstandigheden zware belastingen of "pieken" in het netwerk aanwezig zijn gebruik dan een manier om de vereiste bandbreedte te garanderen (bijv. QoS, Prioritering, etc.).

## 9 Welke statussen worden er gesynchroniseerd bij herstel van Master/Slave?

| Formerela                | Ondersteunt ook statussen van Slave |
|--------------------------|-------------------------------------|
| Formule                  | centrales *                         |
| Aan                      | Ja                                  |
| Uit                      | Ja                                  |
| Ingang                   | Ja                                  |
| Uitgang                  | Ja                                  |
| Gebiedstoestand          | Ja                                  |
| MMI actief               | Nee                                 |
| MMI verkeerde code       | Nee                                 |
| Gebied niet in rust      | Ja                                  |
| Gebied schakelgereed     | Ja                                  |
| Ingang resetten          | Nee                                 |
| Ingang gedeactiveerd     | Ja                                  |
| Tijd                     | Ja                                  |
| Dag                      | Ja                                  |
| Onderhoud                | Ja                                  |
| Maand                    | Ja                                  |
| Alarm actief             | Ja                                  |
| Alarm niet gezien        | Nee                                 |
| Alarm wanneer scherp     | Ja                                  |
| Alarm in log             | Ja                                  |
| Bloktijd komt            | Ja                                  |
| Toegangstijd komt        | Ja                                  |
| Toegangstijd actief      | Ja                                  |
| MMI schakelfout          | Nee                                 |
| Interne gebiedsgroep     | Ja                                  |
| Vooralarm verstreken     | Ja                                  |
| Temp.                    | Ja                                  |
| Hum.                     | Ja                                  |
| Aantal uitgangen         | Ja                                  |
| Ingang in in/uitlooptijd | Nee                                 |
| Teller                   | Nee                                 |
| Random                   | Ja                                  |
| Interval                 | Ja                                  |
| Aanmelden door gebruiker | Nee                                 |
| Waarschuwing actief      | Ja                                  |

\* Als er Nee staat dan kunnen alleen lokale toestanden worden gebruikt. Geen toestanden van Slavecentrales worden gesynchroniseerd met de Mastercentrale.

# 10 Hoe herstel ik een Slavecentrale naar een "normale" NOX centrale?

Het herstellen van een Slavecentrale kan op twee manieren:

Wanneer u de centrale volledig opnieuw flashed (reset naar fabriekswaarden) óf het bestand SlaveSetup.txt verwijderen van de Slavecentrale. Zie hieronder.

| PU: Loader Versie V2,18                                       |                                                                            |           | PC: Lokale transfer directory |         |
|---------------------------------------------------------------|----------------------------------------------------------------------------|-----------|-------------------------------|---------|
| Flashdisk\NOX                                                 |                                                                            |           | C:\NOX\Transfer               |         |
| Naam                                                          | Grootte Datum                                                              | A Refesh  | SlaveSetup.txt                |         |
|                                                               | 89088 20.05.2011 16:43:20                                                  | j         |                               |         |
| OldSDEcompression.DLL                                         | 48640 20.05.2011 16:43:22                                                  | Destand   |                               | Destand |
| OIDSUEmemory.ULL                                              | 10752 20.05.2011 16:43:22                                                  | Bestand   |                               | Bestand |
| PUNUXTPA.exe                                                  | 454656 01.08.2012 12:09:30                                                 |           |                               | 1000    |
| Rebex. Lommon. dli                                            | 300056 07.01.2013 09:40:36                                                 | Verw.     |                               | Verw.   |
| nebex.nieberver.dli                                           | 233464 07.01.2013 03:40:42                                                 |           |                               |         |
| nebex.Mall.dll                                                | 352824 07.01.2013 05:40:44                                                 |           |                               |         |
| nebex.ivet, i ime.dli                                         | 16944 01.08.2012 12:07:08                                                  | Hernoemen |                               |         |
| Hebex.inetworking.dll                                         | 320480 07.01.2013 09:40:46                                                 |           |                               |         |
| nebex.omtp.dll<br>DTCC                                        | 116384 07.01.2013 03:40:46                                                 | Kapijoran |                               |         |
| CDEC                                                          | 26624 01.08.2012 12:07:10                                                  | Kupieren  |                               |         |
|                                                               | 48640 07.01.2013 09:40:48                                                  | 1.        |                               |         |
| SDEmemory.dll                                                 | 10/52/07.01.2013/09:40:48                                                  |           |                               |         |
| Slavesetup.txt                                                | 12407 07 01 2012 00 0.54                                                   |           |                               |         |
| SSHnelp.txt                                                   | 13407 07.01.2013 03 40:54                                                  | ->        |                               |         |
| SysinroLib.dli<br>TDAO, ala ala ala ala                       | 28672 01.08.2012 22:07:10                                                  |           |                               |         |
| TPA2_Clock.gir                                                | 22023 01.08.2012 12:09:34                                                  |           |                               |         |
| TRA2_Compression.dll                                          | 3404 01 00 2012 12:03:34                                                   |           |                               |         |
| TRA2_LogoBlack.bmp                                            | 2404 01.08 2012 12:03:34                                                   |           | CPU: Nieuw IP adres toewijzen |         |
| TRA2_Logosmail.pmp                                            | 7010 01 00 2012 12:03:34                                                   |           | IB advant 192 168 010 222     |         |
| TPA2_Logowhite.bmp                                            | 195955 97 01 2012 12:03:34                                                 |           | IF aules. 152.100.010.222     | Set     |
| TPA2_NUX0II.0II                                               | 502009 07 01 2012 10:31:40                                                 |           | Subnet: 255.255.255.000       |         |
| TRA2_NUATRA2.6X6                                              | 251205 01:00 2012 12:00:20                                                 |           |                               |         |
| TPA200.1df                                                    | 201203 01:00:2012 12:03:32                                                 |           | Gateway: 192.168.010.001      |         |
| TDA30.080                                                     | 12 11 02 2012 14:35:48                                                     |           | DNC: 000 000 000 000          |         |
|                                                               | 1311.03.2013 14:33:46                                                      |           | DNS: 000.000.000              |         |
| TRANUAGI.GII<br>TRACDERikki sejevileter dil                   | 4000 01 00 2012 12:09:38                                                   |           |                               |         |
| TRASDEDitManipulator.uli                                      |                                                                            |           |                               |         |
| ) (stobDed ib dll                                             | 5622 20 05 2011 09:21-02                                                   |           |                               |         |
| WatchDogLib.dll                                               | 11770 01 00 2012 12:07:12                                                  | -         |                               |         |
| watchbogLibz.uii                                              | 11776 01.06.2012 12:07:12                                                  | •         |                               |         |
| WatchDogLib.dll<br>WatchDogLib2.dll<br>Vrije RAM: 75495 kB (M | 5632 20.05.2011 09:31:02<br>11776 01.08.2012 12:07:12<br>aximum: 99754 kB) | •         |                               |         |

/ Klik op Verw. om SlaveSetup.txt te verwijderen en reset/herstart hierna de NOX centrale.

## II Probleemoplossing

### **II.I** Onleesbare tekens in de terminal van NOX

Indien er in de terminal vreemd tekens te zien zijn zoals hieronder weergegeven betekent dit het volgende:

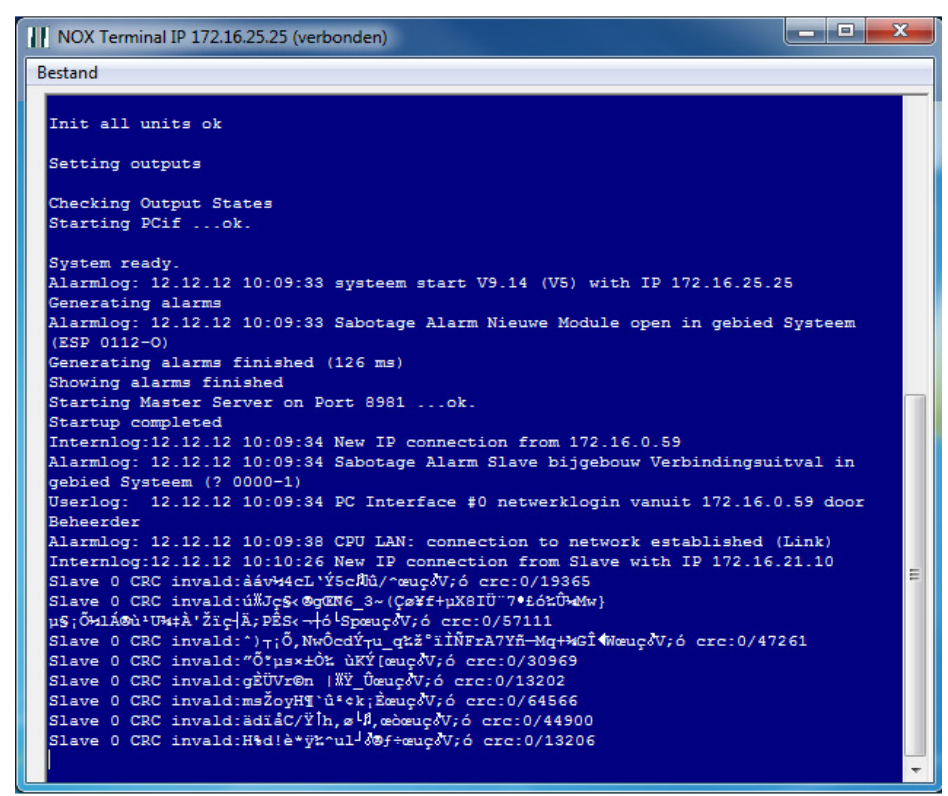

Het vinkje "dataoverdracht versleuteld" moet aan of uit zijn, maar identiek bij iedere slave en master!

| Jant: Master/slave tbv handleiding                                                                                                    |                                                                     |
|----------------------------------------------------------------------------------------------------|---------------------------------------------------------------------|
| Algemeen Gebieten Modules Gebruiker Tijdprofiel Speciale Ale                                                                                                | lamtypen Gebieds-<br>toestanden Ingangsprofiel Aantekeningen Hoofdm |
| Igemene instellingen   Communicatie Gekoppelde centrales] Informatie   Gebiedstypen   SSH (exp<br>Slave centrales                                           | (perimenkeel)                                                       |
| Nr.         Naam         IP adres         ID nummer module         A           1         Slave bijgebouw         172.016.021.010         11,12,13         A | Nieuw                                                               |
|                                                                                                    | Wijzigen Wijzigen                                                   |
|                                                                                                    | Verw.                                                               |
|                                                                                                    | Master/Slave                                                        |
|                                                                                                    | naarde<br>centrale                                                  |
| IP adres master centrale 172.016.025.025                                                                                                    | sturen                                                              |
| 🗌 Bij verbindingsuitval alle slave ingangen op onbekend zett                                                                                                |                                                                     |
| Alleen alle logs vd master     Dataoverdracht versleuteld                                                                                                   |                                                                     |
|                                                                                                    | Annuleren Opsiaan                                                   |
|                                                                                                    |                                                                     |

Aangezien het synchroniseren gebeurt middels deze instelling, zal deze configuratie dus eerst rechtstreeks naar de betreffende Slave centrale verstuurd moeten worden, alvorens er communicatie/synchronisatie kan plaatsvinden.

### II.2 Vreemde tekens in de terminal van NOX

Als je in de terminal onderstaande teksten ziet, betekent dit dat er onderling datapakketjes worden verstuurd tussen de Master en de Slave centrales. Dit gebeurt om te controleren of er nog communicatie is en of het juist aankomt. Je kunt dit zien als een soort polling.

Received from Master:00000309 LIF Send to Master:00000264 LIF Slave 0 Received Msg. :00000264 LIF

### 11.3 ESP message queue full

Op het moment dat er "ESP message queue full" berichten komen dan kan de NOX zijn berichten/meldingen niet kwijt naar de meldkamer.

| III NOX Terminal IP 172.16.25.25 (verbonden)                                                             |   |
|----------------------------------------------------------------------------------------------------|---|
| Bestand                                                                                                  |   |
| Alarmlog: 12.12.12 10:35:03 ESP message queue full                                                       | - |
| Alarmlog: 12.12.12 10:35:18 ESP message queue full<br>Alarmlog: 12.12.12 10:35:33 ESP message queue full |   |
| Alarmlog: 12.12.12 10:35:48 ESP message queue full                                                       |   |
| Alarmiog: 12.12.12 10:36:03 ESP message queue full<br>Alarmiog: 12.12.12 10:36:18 ESP message queue full |   |
| Alarmlog: 12.12.12 10:36:33 ESP message queue full                                                       |   |
| Alarmlog: 12.12.12 10:38:48 ESP message queue full<br>Alarmlog: 12.12.12 10:37:03 ESP message queue full |   |
| Alarmlog: 12.12.12 10:37:18 ESP message queue full                                                       |   |
| Alarmlog: 12.12.12 10:37:48 ESP message queue full                                                       |   |
| Alarmlog: 12.12.12 10:38:03 ESP message queue full                                                       | - |

Om te voorkomen dat deze melding iedere 5 seconden word weergegeven kunt u bij de ESP aangeven dat dit bijv. na 10 pogingen gestopt word. Hierdoor kunt u dus de drukte op de bus minimaliseren. Neem hiervoor onderstaande instellingen over.

| Alarmen Gebiedsinstellingen Onderhoud                                               | upervisie                                                                           | Instellingen laden Instellingen opslaan |
|-------------------------------------------------------------------------------------|-------------------------------------------------------------------------------------|-----------------------------------------|
| Supervisie<br>Hardware ingang op ESP module<br>Ingangsprofiet<br>Alarnvertraging:   | NOX ESP fout<br>2. Waarschuwing<br>15 Sec.                                          |                                         |
| -IRIS<br>↓ Supervisie zend bericht: Na 10<br>(Hardware ingang op de ESP module moet | onsuccesvolle verzoeken verwijderen<br>sangesloten zijn - sluit pin 1 op pin 2 aan) |                                         |

### Let op:

Het is wel noodzakelijk om te controleren waarom de berichten niet verstuurd kunnen worden! Kijk hiervoor eventueel naar handleiding HLN02.

### 11.4 Melding verbindingsuitval

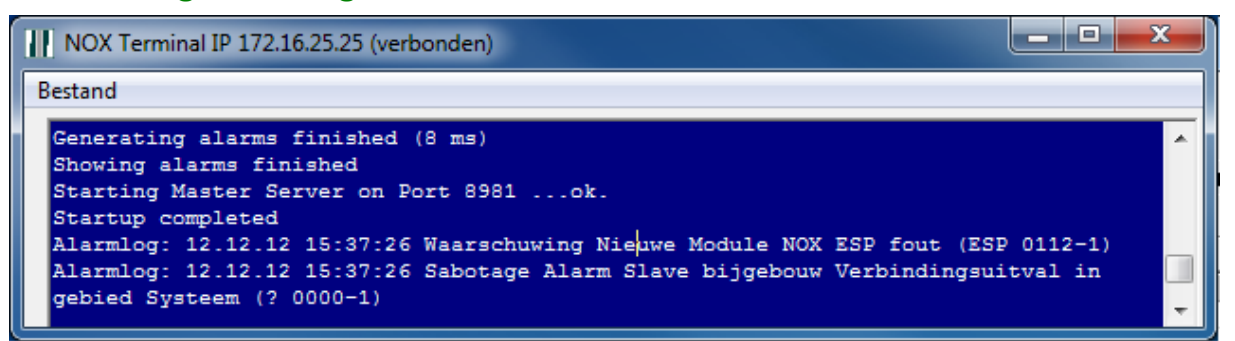

De melding Sabotage Alarm Slave bijgebouw Verbindingsuitval in gebied Systeem (? 0000-1) houdt het volgende in:

Wanneer de Master de connectie met een andere Slave verloren heeft, word hier een melding/alarm van gemaakt. Zodra de Master terugkomt, zullen de Slavecentrales automatisch gaan synchroniseren. Zie hieronder een voorbeeld van een synchronisatie tussen Master en Slave I.

Internlog: 12.12.12 16:07:35 New IP connection from 172.16.0.59 Userlog: 12.12.12 16:07:35 PC Interface #0 netwerklogin vanuit 172.16.0.59 door Beheerder Alarmlog: 12.12.12 16:07:39 CPU LAN: connection to network established (Link) Internlog:12.12.12 16:08:28 New IP connection from Slave with IP 172.16.21.10 Sending File \FlashDisk\NOX\noxConfig.xml Internlog:12.12.12 16:08:49 Restarting NOX Application Internlog:12.12.12 16:08:49 IP connection from Slave 172.16.21.10 closed Internlog:12.12.12 16:09:00 New IP connection from Slave with IP 172.16.21.10 Internlog:12.12.12 16:09:02 Start synchronisation Internlog:12.12.12 16:09:08 Slave 1 synchronisation Internlog:12.12.12 16:09:09 Slave finished synchronizing